mSupply documentation wiki - https://docs.msupply.org.nz/

# Imprest work flow

Version : v3.11 or v3.12 or later

The imprest module allows a pharmacy or warehouse to decide on quantities of drugs its receiver facilities (customers or Virtual stores) should receive. Periodically a stock take is carried out at the customer's site and drugs are replenished to meet the predefined (imprest) level.

The tutorial below suggest how an imprest should now be carried out.

We will assume that the facility or customer has been assigned with a suitable imprest list. If this is not the case then please do the following:

- Select Item > Show Item master list... from the menus to create a master list (see here for details).
- Assign the master list to the customer. See Names: Using, adding and editing, the Item lists tab for instructions.

## **Create an Imprest**

Click on 'Requisitions' in the 'Customer' (or Patients!) tab.. Click on the *New customer imprest* icon in he window which appears.

| Nev | v customer<br>equisition | New customer<br>imprest | New co<br>stock | ustomer<br>history | Delete           |        |
|-----|--------------------------|-------------------------|-----------------|--------------------|------------------|--------|
| ID  | Name                     |                         |                 | Date entered       | Requisition date | Status |
|     |                          |                         |                 |                    |                  |        |
|     |                          |                         |                 |                    |                  |        |
|     |                          |                         |                 |                    |                  |        |
|     |                          |                         |                 |                    |                  |        |

Type the first few few characters of the customer name in the Name field and press tab. A List of matching customers is displayed (unless only one customer name matches what you entered). Choose the intended customer and click the *Use* button.

| Enter new impre | st<br>Name med<br>ke date 20/08/13 | -          |                                        |                     |   | Blac   | ck ID: 1146<br>Entry date: 20/08/13                                  |
|-----------------|------------------------------------|------------|----------------------------------------|---------------------|---|--------|----------------------------------------------------------------------|
| Order Re        | eceived 20/08/13                   | Create Cur | Choose name                            |                     | × | Print  | Status: nw<br>Stock Type: im<br>Entered by: Sussol<br>Store: General |
| Lin Item code   | Item Name                          | Unit       | Name<br>Medical Stores<br>Medical Ward | Code<br>MH03<br>W02 |   |        | Actual quan                                                          |
| Save Sort Order | Confirm                            |            |                                        |                     | ( | Cancel | OK & Next OK                                                         |

At this point the master list of items associated with the customer is displayed in its default sort order.

#### **Print the imprest**

The image below shows an example of what you now see: a list of items with their required imprest quantities. The next task is to print the list and carry out a physical stock take at the customer site.

First of all, make sure the list is in the correct order. If it is, fine. If not, re-order it as appropriate (by clicking on the column headers or dragging items up or down the list) and click on the *Save Sort Order* button.

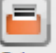

Now print the list by clicking on the *Print* button <sup>Print</sup> and selecting the "Customer stock takes" option.

The print dialogue opens. Here you can add header and footer information for your printouts. Press OK when ready and print the list.

|                   | Customer stock                    | take for :Amnesty Hospital date : 20, none 🗘 |
|-------------------|-----------------------------------|----------------------------------------------|
| Footer            |                                   |                                              |
|                   |                                   | page                                         |
| Destination       |                                   |                                              |
| Printer           | Preview on screen before printing | Choose report default                        |
| Open in Excel     |                                   | type                                         |
| Save as HTML file |                                   |                                              |
| Save as Text file |                                   |                                              |
|                   |                                   |                                              |

| O<br>St<br>N | Name<br>rder Received<br>ock take date | Amnesty Hospital<br>(20/03/18<br>20/03/18<br>Delete line(s) Creat | AN     | IN<br>mer Invoice          | T<br>Co<br>Rev                        | heir ref | sted quan                               |                              |                             | Black<br>Print | ID: 9<br>Entry date: 20/03/18<br>Status: sg<br>Type: im<br>Entered by: Admin<br>Store: General V | 8<br>Varehouse |
|--------------|----------------------------------------|-------------------------------------------------------------------|--------|----------------------------|---------------------------------------|----------|-----------------------------------------|------------------------------|-----------------------------|----------------|--------------------------------------------------------------------------------------------------|----------------|
| Line         | Item code                              | item name                                                         | Unit   | Our<br>stock<br>on<br>hand | Their<br>previous<br>stock<br>on hand | Imprest  | Customer<br>current<br>stock<br>on hand | Our<br>suggested<br>quantity | Actual<br>quantity<br>given |                | Comment                                                                                          |                |
| 1            | 030453                                 | Amoxicillin 250mg tabs                                            | Tab    | 2457600                    | 0                                     | 5        | 0                                       | 5                            | 5                           |                |                                                                                                  |                |
| 2            | 038423                                 | Salbutamol scored 2mg tabs                                        | Tab    | 35000                      | 0                                     | 4        | 0                                       | 4                            | 4                           |                |                                                                                                  |                |
| 3            | 042744                                 | Diazepam Injectimg/ml Amp/2ml                                     | Ale    | 1675                       | 0                                     | 4        | 0                                       | 4                            | 4                           |                |                                                                                                  |                |
| - 4          | 850804                                 | Oral Rehydration1 litre/ CAR-100                                  | Saet   | 16000                      | 0                                     | 5        | 0                                       | 5                            | 5                           |                |                                                                                                  |                |
| 5            | 030062                                 | Acetylsalicylic Acid 300mg tabs                                   | Tablet | 7000                       | 0                                     | 3        | 0                                       | 3                            | 3                           |                |                                                                                                  |                |
| 6            | 201116                                 | Bandage W.O.W m wide x 5m roll                                    | Roll   | 4560                       | 0                                     | 2        | 0                                       | 2                            | 2                           |                |                                                                                                  |                |
| 7            | 031661                                 | Captopril scored 25mg tabs                                        | Tablet | 50000                      | 0                                     | 4        | 0                                       | 4                            | 4                           |                |                                                                                                  |                |
| 8            | 037020                                 | Paracetamol 500mg tabs                                            | Tablet | 129000                     | 0                                     | 6        | 0                                       | 6                            | 6                           |                |                                                                                                  |                |
|              |                                        |                                                                   |        |                            |                                       |          |                                         |                              |                             |                |                                                                                                  |                |
|              |                                        |                                                                   |        |                            |                                       |          |                                         |                              |                             |                |                                                                                                  |                |
| Save S       | ort order                              | Confirm                                                           |        |                            |                                       |          |                                         |                              | (                           | Cancel OF      | (& Next OK                                                                                       | -              |

Please note that after printing the list you should not re-order it - it will be confusing later when you come to enter the counted quantities for each item.

Now, using the printout, carry out the actual stock take.

### Updating the stock quantities

After carrying out actual stock take at the customer's site it's time to enter the actual stock quantities. In the window displayed below, edit the value in the *Their current SOH* column with the stock take quantites you've written on the print out for each item (Note: SOH means Stock On Hand).

mSupply automatically completes other two columns, Suggested Quantity and Actual Quantity (The

simple formula Imprest quantity - stock remaining = order quantity is used to fill in these columns).

| New line         Delete line(s)         Create Customer Invoice         Revert to suggested quan         Print           1         CAFGr         Chloramphenicol 0.5% eye drop<br>(Chloramphenicol 0.5% eye drop<br>(CAFoint         Unit         Our SOH         Their Old SOH         Imprest quantity         Their current SOH         Suggested quan         Actual quantity           1         CAFGr         Chloramphenicol 0.5% eye drop<br>(CAFoint         each         4938         S         S         0         S           2         CAFoint         Chloramphenicol 1.5% eye oint<br>(Chloramphenicol 1.5% eye oint)         each         73         S         S         0         S           3         Salinth         Salbutamol 100mcg/puff aerosol         each         31237         0         300         0         300         3           5         Haemoint         Antinaemorrhoid 30g oint         each         1037         3         3         0         3         3         0         3         3         0         3         3         0         3         3         0         3         3         0         3         3         0         3         3         0         3         3         0         3         3         0         3         3 | Stock 1      | Name Medical Ward<br>take date 20/08/13<br>Received 20/08/13 |         | W02            |               | 8                |                   | Blac<br>Entry da<br>Statu<br>Stock Typ<br>Entered t | k 16<br>te: 20/08/13<br>us: sg<br>ue: im<br>uy: Sussol<br>us: General |
|----------------------------------------------------------------------------------------------------|--------------|--------------------------------------------------------------|---------|----------------|---------------|------------------|-------------------|-----------------------------------------------------|-----------------------------------------------------------------------|
| Item code         Item Name         Unit         Our SOH         Their Old SOH         Imprest quantity         Their current SOH         Suggested quan         Actual quantity           1         CAFdr         Chloramphenicol 0.5% eye drop         each         4938         S         S         0         S           2         CAFoint         Chloramphenicol 1% eye oint         each         73         5         5         0         0         2           3         Sallot Manol 100mg/puff aerosol         each         3210         2         2         0         2         0         2           4         Sallot Manol 15m greb (neb vial)         each         11037         3         3         0         33         0         33         0         33         0         33         0         33         0         33         0         33         0         33         0         33         0         33         0         33         33         0         33         33         0         33         33         0         33         33         33         33         33         33         33         33         33         33         33         33         33         33         33                                                                      | New line     | Delete line(s) Cr                                            | eate Cu | stomer Invoice | Revert to :   | suggested quan   |                   | Print                                               |                                                                       |
| 1       CAFdr       Chloramphenicol 0.5% eye drop       each       4938       5       5       0       5         2       CAFoint       Chloramphenicol 1% eye oint       each       73       5       5       0       5         3       Salinh       Salbutamol 100mcg/puff aerosol       each       3210       2       2       0       2         4       Salneb5       Salbutamol 100mcg/puff aerosol       each       3210       2       2       0       2         4       Salneb5       Salbutamol 100mcg/puff aerosol       each       31237       0       30       0       30       3       3       0       30       3       3       0       30       3       3       0       30       3       3       0       30       3       3       0       30       3       3       0       30       3       3       3       0       30       3       3       3       3       3       3       3       3       3       3       3       3       3       3       3       3       3       3       3       3       3       3       3       3       3       3       3       3 <td< th=""><th>in Item code</th><th>Item Name</th><th>Unit</th><th>Our SOH</th><th>Their Old SOH</th><th>Imprest quantity</th><th>Their current SOH</th><th>Suggested quan</th><th>Actual quan</th></td<>        | in Item code | Item Name                                                    | Unit    | Our SOH        | Their Old SOH | Imprest quantity | Their current SOH | Suggested quan                                      | Actual quan                                                           |
| 2       CAFoint       Chloramphenicol 1% eye oint       each       73       5       5       0       5         3       Salinh       Salbutamol 100mcg/puff aerosol       each       3210       2       2       0       2         4       Salinb5       Salbutamol 100mcg/puff aerosol       each       31237       0       30       0       30       3         5       Haemoint       Antihaemorrhoid 30g oint       each       1037       3       3       0       30       3         6       Clopes       Clotimazole 100mg pessary (6 tab: each       11881       2       2       0       20       3         7       Glycsup       Glycerol 2.8g suppos       each       4680       30       50       0       50       3         9       Adri       Adrenaline (Epinephrine) 1mg/ml z       each       1997       0       5       0       50       3       3       0       30       30       3       3       3       0       30       3       3       3       3       3       3       3       3       3       3       3       3       3       3       3       3       3       3       3       3 </td <td>1 CAFdr</td> <td>Chloramphenicol 0.5% eye drop</td> <td>each</td> <td>4938</td> <td>5</td> <td>5</td> <td>0</td> <td>5</td> <td>5</td>                                 | 1 CAFdr      | Chloramphenicol 0.5% eye drop                                | each    | 4938           | 5             | 5                | 0                 | 5                                                   | 5                                                                     |
| 3       Salinh       Salbutamol 100mcg/puff aerosol       each       3210       2       2       0       2         4       Salneb5       Salbutamol 5mg neb (neb vial)       each       31237       0       30       0       30       30         5       Haemoint       Antinaemorrhoid 30g oint       each       1037       3       3       0       30       3         6       Clopes       Clotimazole 100mg pessary (6 tab:       each       11881       2       2       0       2       2         7       Glycsup       Glycerol 2.8g suppos       each       4820       30       50       0       50       3         8       Parsup2       Paracetamol 250mg suppos       each       1881       23       30       0       30       3         10       Amininj       Adrenaline (Epinephrine) Img/ml a each       1997       0       5       0       5       3       3       0       30       30       30       3       3       3       3       3       3       3       3       3       3       3       3       3       3       3       3       3       3       3       3       3       3 <td< td=""><td>2 CAFoint</td><td>Chloramphenicol 1% eye oint</td><td>each</td><td>73</td><td>5</td><td>5</td><td>0</td><td>5</td><td>5</td></td<>                                   | 2 CAFoint    | Chloramphenicol 1% eye oint                                  | each    | 73             | 5             | 5                | 0                 | 5                                                   | 5                                                                     |
| 4       Salneb5       Salbutamol 5mg neb (neb vial)       each       31237       0       30       0       30       30       30       30       30       30       30       30       30       30       30       30       30       30       30       30       30       30       30       30       30       30       30       30       30       30       30       30       30       30       30       30       30       30       30       30       30       30       30       30       30       30       30       30       30       30       30       30       30       30       30       30       30       30       30       30       30       30       30       30       30       30       30       30       30       30       30       30       30       30       30       30       30       30       30       30       30       30       30       30       30       30       30       30       30       30       30       30       30       30       30       30       30       30       30       30       30       30       30       30       31       30       3                                                                                                    | 3 Salinh     | Salbutamol 100mcg/puff aerosol                               | each    | 3210           | 2             | 2                | 0                 | 2                                                   | 2                                                                     |
| S       Haemoint       Antihaemorrhoid 30g oint       each       1037       3       3       0       3         6       Clopes       Clotrimazole 100mg pessary (6 tab: each       11881       2       2       0       2         7       Glycsup       Glycerol 2.8 g suppos       each       566       12       20       0       20       3         8       Parsup2       Paracetamol 250mg suppos       each       4820       30       50       0       50       3         9       Adr1       Adrenaline (Epinephrine) 1mg/ml e       each       1997       0       5       0       50       30       30       30       30       30       30       30       30       30       30       30       30       30       30       30       30       30       30       30       30       30       30       30       30       30       30       30       30       30       30       30       30       30       30       30       30       30       30       30       30       30       30       30       30       30       30       30       30       30       30       30       30       30       30 <td>4 Salneb5</td> <td>Salbutamol 5mg neb (neb vial)</td> <td>each</td> <td>31237</td> <td>0</td> <td>30</td> <td>0</td> <td>30</td> <td>30</td>                                    | 4 Salneb5    | Salbutamol 5mg neb (neb vial)                                | each    | 31237          | 0             | 30               | 0                 | 30                                                  | 30                                                                    |
| 6       Clopes       Clotrimazole 100mg pessary (6 tab:       each       11881       2       2       0       2         7       Glycsup       Glycerol 2.8g suppos       each       568       12       20       0       20       2         8       Parsup2       Paracetamol 250mg suppos       each       4820       30       50       0       50       2         9       Adr       Adrenaline (Epinephrine) 1mg/ml z       each       1997       0       5       0       5         10       Amininj       Aminophylline 250mg/10ml amp       each       2881       23       30       0       30       31         11       Amp5       Ampicillin 500mg vial       each       21086       300       500       0       500       551         12       Atra Atropine Sulfate 1mg/ml amp       each       59       3       3       0       3         13       Benzath2       Benzathine BenzylPenicillin (Penicillin G) 1MU       each       18993       0       100       0       101         15       Grinj1       Chloramphenicol 1g vial       each       81992       30       50       0       55         16       Cpzinj <td< td=""><td>5 Haemoint</td><td>Antihaemorrhoid 30g oint</td><td>each</td><td>1037</td><td>3</td><td>3</td><td>0</td><td>3</td><td>3</td></td<>     | 5 Haemoint   | Antihaemorrhoid 30g oint                                     | each    | 1037           | 3             | 3                | 0                 | 3                                                   | 3                                                                     |
| 7       Glycsup       Glycerol 2.8g suppos       each       568       12       20       0       20       1         8       Parsup2       Paracetamol 250mg suppos       each       4820       30       50       0       50       9         9       Adri       Adrenaline (Epinephrine) 1mg/ml z       each       1997       0       5       0       50       9         10       Amininj       Aminophylline 250mg/10ml amp       each       2881       23       30       0       30       31         11       Amp5       Ampicillin 500mg vial       each       21086       300       500       0       500       51         12       Atri       Atropine Sulfate 1mg/ml amp       each       21086       300       500       0       500       51         13       Benzath2       Benzathine Benzylpenicillin 2.4MU       each       59       3       3       0       10       10       14         14       BenPen1       BenzylPenicillin (Penicillin G) 1MU       each       8192       30       50       0       50       11         15       Cafinj1       Chloramphenicol 1g vial       each       8192       30       50                                                                                                    | 6 Clopes     | Clotrimazole 100mg pessary (6 tab                            | each    | 11881          | 2             | 2                | 0                 | 2                                                   | 2                                                                     |
| 8       Parsup2       Paracetamol 250mg suppos       each       4820       30       50       0       50       11         9       Adr1       Adrenatine (Epinephrine) 1mg/ml z       each       1997       0       5       0       5         10       Amininj       Aminophylline 250mg/10ml amp       each       2881       23       30       0       30       31         11       Amp5       Amplcillin 500mg vial       each       21086       300       500       0       500       50         12       Atr1       Atropine Sulfate 1mg/ml amp       each       21086       300       500       0       500       500       500       500       500       500       500       500       500       500       500       500       500       500       500       500       500       500       500       500       500       500       500       500       500       500       500       500       500       500       500       500       500       500       500       500       500       500       500       500       500       500       500       500       500       500       500       500       500       500 <td>7 Glycsup</td> <td>Glycerol 2.8g suppos</td> <td>each</td> <td>568</td> <td>12</td> <td>20</td> <td>0</td> <td>20</td> <td>20</td>                  | 7 Glycsup    | Glycerol 2.8g suppos                                         | each    | 568            | 12            | 20               | 0                 | 20                                                  | 20                                                                    |
| 9       Adr1       Adrenatine (Epinephrine) 1mg/ml z       each       1997       0       5       0       5         10       Amininj       Aminophylline 250mg/10ml amp       each       2881       23       30       0       30       31         11       Amp5       Amplcillin 500mg vial       each       21086       300       500       0       500       500       500         12       Atr1       Atropine Sulfate 1mg/ml amp       each       0       0       5       0       500       500       500       500       500       500       500       500       500       500       500       500       500       500       500       500       500       500       500       500       500       500       500       500       500       500       500       500       500       500       500       500       500       500       500       500       500       500       500       500       500       500       500       500       500       500       500       500       500       500       500       500       500       500       500       500       500       500       500       500       500                                                                                                    | 8 Parsup2    | Paracetamol 250mg suppos                                     | each    | 4820           | 30            | 50               | 0                 | 50                                                  | 50                                                                    |
| 10       Aminophylline 250mg/10ml amp       each       2881       23       30       0       30       31         11       Amp5       Ampicillin 500mg vial       each       21086       300       500       0       500       500         12       Atr1       Atropine Sulfate 1mg/ml amp       each       0       0       5       0       500         13       Benzath2       Benzathine BenzylPenicillin 2.4MU       each       59       3       3       0       33         14       BenzylPenicillin (Penicillin G) 1MU       each       18993       0       1000       0       100       110         15       Catinul       Chloramphenicol 1g vial       each       8192       30       50       0       50       111         16       Cpzinj       Chlorpromazine Somg/2ml amp       each       5314       0       10       0       10       111         18       DicA       Diclofenac 25mg/3ml amp       each       227       14       20       0       20       20       20       20                                                                                                    | 9 Adr1       | Adrenaline (Epinephrine) 1mg/ml a                            | each    | 1997           | 0             | 5                | 0                 | 5                                                   | 5                                                                     |
| 11       Amp5       Amplcillin 500mg vial       each       21086       300       500       0       500       500       500         12       Atr1       Atropine Sulfate 1mg/ml amp       each       0       0       5       0       500       500       500         13       Benzath2       Benzathine BenzylPenicillin 2.4MU       each       59       3       3       0       3         14       BenzylPenicillin (Penicillin G) 1MU       each       18993       0       100       0       100       101         15       Cafinj1       Chloramphenicol 1g vial       each       8192       30       500       50       50       11         16       Cpzinj       Chloramphenicol 1g vial       each       83192       30       50       0       50       50       50       50       50       50       50       50       50       50       50       50       50       50       50       50       50       50       50       50       50       50       50       50       50       50       50       50       50       50       50       50       50       50       50       50       50       50                                                                                                    | 10 Amininj   | Aminophylline 250mg/10ml amp                                 | each    | 2881           | 23            | 30               | 0                 | 30                                                  | 30                                                                    |
| 12       Atri       Atropine Sulfate 1mg/ml amp       each       0       0       5       0       5         13       Benzath2       Benzathine Benzylpenicillin 2.4MU       each       59       3       3       0       3         14       BenzylPenicillin (Penicillin G) 1MU       each       18993       0       100       0       100       110         15       Cafinj1       Chloramphenicol 1g vial       each       8192       30       50       0       50       110         16       Cpzinj       Chloramphenicol 1g vial       each       4450       1       5       0       5       11         18       DicA       Diclofenac 25mg/3ml amp       each       527       14       20       0       20       12                                                                                                    | 11 Amp5      | Ampicillin 500mg vial                                        | each    | 21086          | 300           | 500              | 0                 | 500                                                 | 500                                                                   |
| 13       Benzath2       Benzathine Benzylpenicillin 2.4MU       each       59       3       3       0       3         14       BenPen1       BenzylPenicillin (Penicillin G) 1MU       each       18993       0       100       0       100       101         15       Cafinj1       Chloramphenicol 1g vial       each       8192       30       50       0       50       11         16       Cpzinj       Chlorpromazine 50mg/2ml amp       each       4450       1       5       0       5       11         17       Dex4       Dexamethasone 4mg/ml amp       each       5314       0       10       0       10       11         18       DicA       Dictofenac 25mg/3ml amp       each       227       14       20       0       20       20       20                                                                                                    | 12 Atr1      | Atropine Sulfate 1mg/ml amp                                  | each    | 0              | 0             | 5                | 0                 | 5                                                   | 5                                                                     |
| 14       BenPen1       BenzylPenicillin (Penicillin G) 1MU       each       18993       0       100       0       100       10         15       Cafinj1       Chloramphenicol 1g vial       each       8192       30       50       0       50       9         16       Cpzinj       Chlorpromazine 50mg/2ml amp       each       4450       1       5       0       5         17       Dex4       Dexamethasone 4mg/ml amp       each       5314       0       10       0       10       10         18       DicA       Diclofenac 25mg/3ml amp       each       227       14       20       0       20       20                                                                                                    | 13 Benzath2  | Benzathine Benzylpenicillin 2.4MU                            | each    | 59             | 3             | 3                | 0                 | 3                                                   | 3                                                                     |
| 15       Cafinj1       Chloramphenicol 1 g vial       each       8192       30       50       0       50       9         16       Cpzinj       Chlorpromazine 50mg/2ml amp       each       4450       1       5       0       5         17       Dex4       Dexamethasone 4mg/ml amp       each       5314       0       10       0       10       10         18       DicA       Diclofenac 25mg/3ml amp       each       227       14       20       0       20       20                                                                                                    | 14 BenPen1   | BenzylPenicillin (Penicillin G) 1MU                          | each    | 18993          | 0             | 100              | 0                 | 100                                                 | 100                                                                   |
| 16         Cpzinj         Chlorpromazine 50mg/2ml amp         each         4450         1         5         0         5           17         Dex4         Dexamethasone 4mg/ml amp         each         5314         0         10         0         10         10         10         10         10         10         10         10         10         10         10         10         10         10         10         10         10         10         10         10         10         10         10         10         10         10         10         10         10         10         10         10         10         10         10         10         10         10         10         10         10         10         10         10         10         10         10         10         10         10         10         10         10         10         10         10         10         10         10         10         10         10         10         10         10         10         10         10         10         10         10         10         10         10         10         10         10         10         10         10         10                                                                                                    | 15 Cafinj1   | Chloramphenicol 1g vial                                      | each    | 8192           | 30            | 50               | 0                 | 50                                                  | 50                                                                    |
| 17     Dex4     Dexamethasone 4mg/ml amp     each     5314     0     10     0     10       18     DicA     Diclofenac 25mg/3ml amp     each     227     14     20     0     20                                                                                                    | 16 Cpzinj    | Chlorpromazine 50mg/2ml amp                                  | each    | 4450           | 1             | 5                | 0                 | 5                                                   | 5                                                                     |
| 18 DicA Diclofenac 25mg/3ml amp each 227 14 20 0 20                                                                                                    | 17 Dex4      | Dexamethasone 4mg/ml amp                                     | each    | 5314           | 0             | 10               | 0                 | 10                                                  | 10                                                                    |
|                                                                                                    | 18 DicA      | Diclofenac 25mg/3ml amp                                      | each    | 227            | 14            | 20               | 0                 | 20                                                  | 20                                                                    |
| La Confirm                                                                                                    |              |                                                              |         |                |               |                  |                   |                                                     | Þ                                                                     |
| Cancel OK & Next OK                                                                                                    | <b>L</b> +   | Confirm                                                      |         |                |               |                  | Cancel            | OK & Next                                           | ОК                                                                    |

## **Assigning stock**

Once the updating of stock quantities is done and you are satisfied, you can click the *Create customer invoice* button to assign stock to the customer. Clicking the button will open the following window:

| Le Cu |                                                           | Name<br>Name<br>heir ref<br>mment                                                                                                    | invoice<br>e [Media<br>f [ | cal Ward<br>W02<br>ce from customer stock history                                                                                                    | Cor                                                                                                    | nfirm date<br>Category                          | 00/00/00<br>None<br>History                                          |          | •<br>Confirm                                                            | Colour :<br>Invoice :<br>Entry date :<br>Goods receive ID :<br>Status :<br>Entered by :<br>Store : | Black<br>30,030<br>20/08/13<br>0<br>5g<br>Sussol<br>General |
|-------|-----------------------------------------------------------|----------------------------------------------------------------------------------------------------|----------------------------|----------------------------------------------------------------------------------------------------|----------------------------------------------------------------------------------------------------|-------------------------------------------------|----------------------------------------------------------------------|----------|-------------------------------------------------------------------------|----------------------------------------------------------------------------------------------------|-------------------------------------------------------------|
|       | Li<br>1<br>2<br>3<br>4<br>5<br>7<br>8<br>9<br>1<br>1<br>1 | i Lo<br>1<br>2<br>3<br>3<br>4<br>4<br>5<br>5<br>6<br>6<br>7<br>7<br>8<br>9<br>0<br>0<br>1<br>1<br>2<br>2<br>2<br>3<br>3<br>4<br>4<br>5<br>5<br>6<br>6<br>7<br>7<br>8<br>9<br>9<br>0<br>0<br>1<br>1<br>2<br>2<br>2<br>2<br>2<br>2<br>2<br>2<br>2<br>2<br>2<br>2<br>2 | ication                    | Item Name Item Name Chloramphenicol 0.5% eye drop Chloramphenicol 1% eye drop Chloramphenicol 1% eye drop Salbutamol 100mcg/pulf aerosol Salbutamol 5mg neb (neb vial) Antihaemorrhoid 30g oint Clotrimazole 100mg pessary (6 tabs = 1 unit/pack Glycerol 2.8g suppos Paracetamol 250mg suppos Adrenaine (Epinephrine) 1mg/ml amp Aminophyline 250mg/10ml amp Aminophyline 250mg/10ml amp Chter charges | Quan<br>5<br>5<br>2<br>30<br>3<br>2<br>20<br>50<br>50<br>50<br>50<br>50<br>5<br>5<br>30<br>500<br>5<br>5<br>5<br>5<br>5<br>5 | Pack Size 1 1 1 1 1 1 1 1 1 1 1 1 1 1 1 1 1 1 1 | Batch<br>none<br>none<br>none<br>none<br>none<br>none<br>none<br>non | Exp date | Sel Price<br>0.00<br>0.00<br>0.00<br>0.00<br>0.00<br>0.00<br>0.00<br>0. | Price exter                                                                                        |                                                             |
| V H   | old                                                       | 1<br>lize                                                                                                    |                            | Export batch: 0                                                                                                    |                                                                                                    |                                                 |                                                                      | OK &     | Next                                                                    | Subtotal:<br>0 % tax:<br>Total:<br>Delete                                                          | 0.00<br>0.00<br>0.00                                        |

All the entries appear in red - they are **placeholder** lines which have the correct quantity but have no batch chosen (notice 'none' in the batch column for each line). You have to double-click each line in turn and select which batches you wish to assign to the customer.

As an example, you will see the window below when you double click an item line:

|      | Institute | line 25mg | /mL amp      |          |       |         |           |            | 🕂 Ran    | inj        |            |        |  |
|------|-----------|-----------|--------------|----------|-------|---------|-----------|------------|----------|------------|------------|--------|--|
| Line |           | 1         |              |          |       |         |           |            |          |            |            |        |  |
| Quan |           | 20 of 0   |              |          |       |         |           |            |          |            |            |        |  |
| Pack |           | 1 each    | В            | ulk/Out  | er pa | ck size | 0         |            |          |            |            |        |  |
|      |           |           |              |          |       |         |           |            | ٦ r      |            |            |        |  |
|      | Add F     | lace hold | er F         | ke-distr | bute  | all     | Re-lookup | Sell Price | J        |            |            |        |  |
| Li   | Issue     | Available | Tot in store | Pack     | Hold  | Batch   | Expdate   | Supplier   | Location | Cost Price | Sell price | Status |  |
| 1    | 20        | 0         | 0            | 1        |       | none    |           |            |          | 0.00       | 0.00       |        |  |
| 2    | 0         | 144       | 152          | 5        |       | D751    | 30/06/10  | Ansp       | INJ      | 9.61       | 9.61       |        |  |
|      |           |           |              |          |       |         |           |            |          |            |            |        |  |
|      |           |           |              |          |       |         |           |            |          |            |            |        |  |
|      |           |           |              |          |       |         |           |            |          |            |            |        |  |

Normally you would click on the *Re-distribute all* button to have mSupply make the appropriate selection for you (it chooses batches with shortest expiry first). Having done that, the window now appears like this:

| Line         | Ranitio | dine 25mg | /mL amp      |         |        |         |           |            | 🛃 Ran    | inj        |            |        |
|--------------|---------|-----------|--------------|---------|--------|---------|-----------|------------|----------|------------|------------|--------|
| Quan<br>Pack |         | of 14     | 4<br>В       | ulk/Out | ter pa | ck size | 0         |            |          |            |            |        |
|              | Add F   | lace hold | er           |         |        |         | Re-lookup | Sell Price | ]        |            |            |        |
| Li           | ssue    | Available | Tot in store | Pack    | Hold   | Batch   | Expdate   | Supplier   | Location | Cost Price | Sell price | Status |
|              | 0       | 0         | 0            | 1       |        | none    |           |            |          | 0.00       | 0.00       |        |
| 1            | · · · · |           |              |         |        | D751    | 20/06/10  | Anon       | INJ      | 0.01       | 0.01       |        |
| 1            | 4       | 144       | 152          | 5       |        | 0751    | 30/06/10  | Ansp       |          | 3.61       | 3.01       |        |
| 1            | 4       | 144       | 152          | 5       |        | 0751    | 30/06/10  | Ansp       | 110      | 3.61       | 3.01       |        |

Clicking on *OK* & *Next* displays the next item on the invoice. When the final item has been processed, clicking on *OK* or *OK* & *Next* will display the complete invoice (all red lines replaced with black lines with the chosen batch displayed). The image below shows the invoice part way through this process:

2025/06/28 02:57

| 2. | Cu        | ston         | mer invoice |                                                  |       |            |          |          |            |                    |          | x   |
|----|-----------|--------------|-------------|--------------------------------------------------|-------|------------|----------|----------|------------|--------------------|----------|-----|
| 2  | 2         | N            | lame Medi   | cal Ward                                         | Cor   | nfirm date | 00/00/00 |          |            | Colour :           | Black    |     |
|    | c         |              | nent Invoir | re from customer stock history                   |       | Category   | None     |          | -          | Entry date :       | 20/08/13 |     |
|    |           |              | neme parten |                                                  |       |            |          |          |            | Goods receive ID : | 0        |     |
|    |           |              |             |                                                  |       |            |          |          |            | Status :           | sa       |     |
|    |           | +            |             |                                                  |       |            | 10       |          | -          | Entered by :       | Succol   |     |
|    | Ne        | w lin        | ne D        | Delete line(s)                                   |       |            | History  | (        | Confirm    | Cherry .           | Canada   |     |
| G  | ene       | eral         | Summary b   | y Item Summary by Batch Transport details        | og    |            |          |          |            | Store :            | General  |     |
| N  | I         | Li           | Location    | Item Name                                        | Quan  | Pack Size  | Batch    | Exp date | Sell Price | Price extern       | ı        |     |
|    |           | 166          |             | Lancets Pricker (200s)                           | 1     | 1          | none     |          | 0.00       |                    | 0.00     | *   |
|    |           | 167          |             | Specimen container - stool                       | 10    | 1          | none     |          | 0.00       |                    | 0.00     |     |
|    |           | 168          |             | Specimen container - urine                       | 20    | 1          | none     |          | 0.00       |                    | 0.00     |     |
|    |           | 165          |             | Urine teststrips Combo (Multistix) (50s/100s)    | 1     | 1          | none     |          | 0.00       |                    | 0.00     |     |
|    |           | 170          |             | Urine teststrips Glucose (DiastixR) (50s/100s)   | 1     | 1          | none     |          | 0.00       |                    | 0.00     |     |
|    |           | 171          |             | Urine bag 2000ml                                 | 20    | 1          | none     |          | 0.00       |                    | 0.00     |     |
|    |           | 1            | LTE         | Chloramphenicol 0.5% eye drop                    | 5     | 1          | 0908126  | 31/08/11 | 1.95       |                    | 9.75     |     |
|    |           | 5            |             | Salbutamol 5mg neb (neb vial)                    | 30    | 1          | FW0256   | 31/07/10 | 0.45       |                    | 13.50    |     |
|    |           | 6            |             | Antihaemorrhoid 30g oint                         | 3     | 1          | GL08001  | 31/12/10 | 2.46       |                    | 7.38     |     |
|    | ų         | 7            | LTE         | Clotrimazole 100mg pessary (6 tabs = 1 unit/pack | 2     | 1          | IDSEMMC  | 13/04/12 | 2.71       |                    | 5.43     |     |
|    |           | 8            |             | Glycerol 2.8g suppos                             | 20    | 1          | 821142   | 25/04/10 | 0.00       |                    | 0.00     |     |
|    |           | 9            | LTE         | Paracetamol 250mg suppos                         | 50    | 20         | B2555-2A | 30/07/10 | 10.16      |                    | 508.00   | Ŧ   |
| G  |           | :            |             | Other charges                                    | Item: |            |          |          |            | Amount:            | 0        | .00 |
| 0  |           |              |             | 1                                                |       |            |          |          |            | Subtotal:          | 544      | .06 |
|    |           |              |             |                                                  |       |            |          |          |            | 0 % tax:           | 0        | .00 |
|    |           |              |             |                                                  |       |            |          |          |            | Total:             | 544.     | .06 |
|    | Ho<br>Fir | old<br>naliz | e           | Export batch: 0                                  |       |            |          | OK &     | Next       | Delete             | ОК       | Ŷ   |

When you've selected batches for every line, make sure the *Hold* checkbox is not checked then confirm the invoice to assign the stock to the customer. Now all you have to do is print off the pick list, physically pick the stock off the shelves and send it to the customer. Congratulations - job done!

Previous: How To Report by Invoice Category Next: FAQ: Tips and Tricks

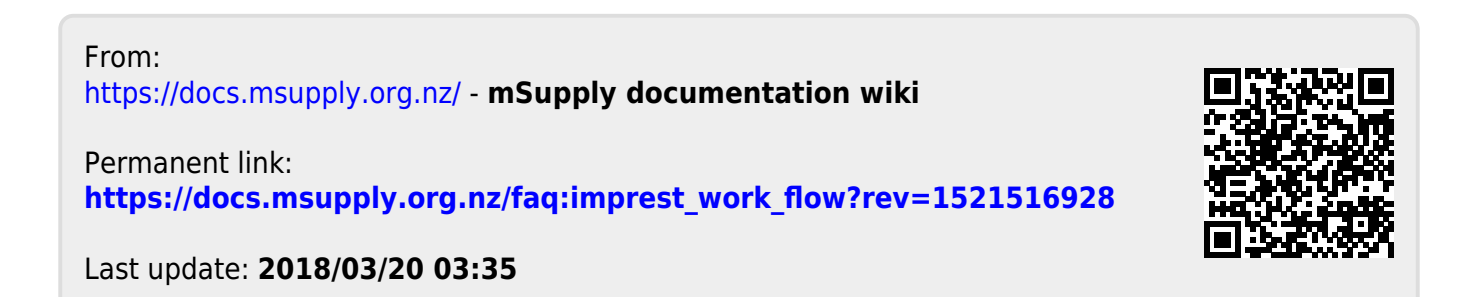